## การใช้งาน Kittenbot V.2

# อุปกรณ์

- 1. บอร์ด Microbit V1/ Microbit V2
- 2. บอร์ด ขยาย Robotbit
- 3. Kittenbot Koi V2
- 4. ถ่าน 8650 1 ก้อน
- 5. สายต่อ
- 6. สาย USB

## การต่ออุปกรณ์

- สายสีดำ—>GND
- สายสีแดง—>5V
- สายสีเหลือง—>P2 (TX)
- สายสีน้ำเงิน—>P1 (RX)

# ติดตั้ง Extension

ในช่องค้นหาให้พิมพ์คำว่า KOI2

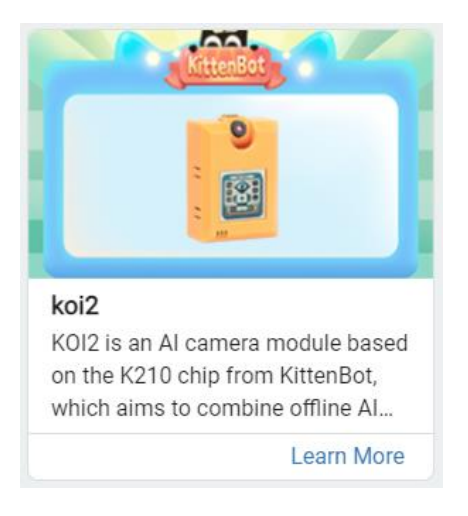

#### การถ่ายภาพ

โค้ด

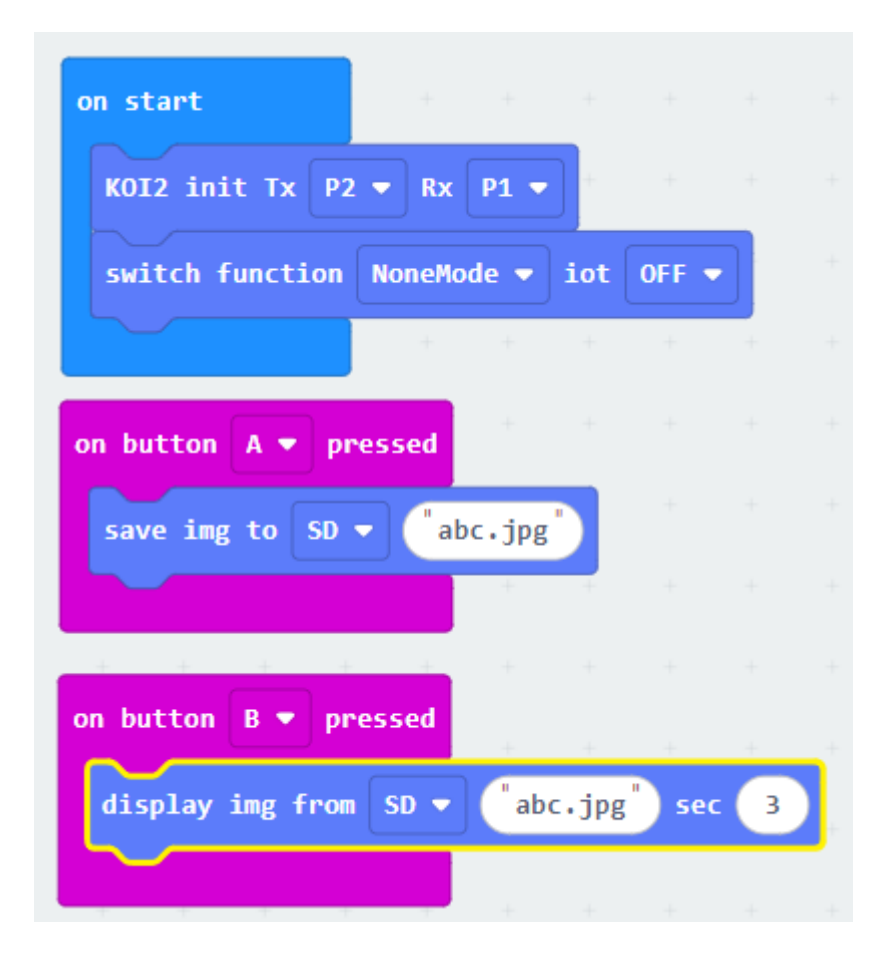

กำหนด TX = P2 , RX = P1

กำหนดหน้าจอสลับการกลับของหน้าจอแสดงผลของ KOI

กดปุ่ม A ให้ถ่ายภาพแล้วเก็บไว้ที่ SD Card ในชื่อ abc.jpg

กดปุ่ม B ให้แสดงภาพ abc.jpg เวลา 3 วินาที จาก SD card

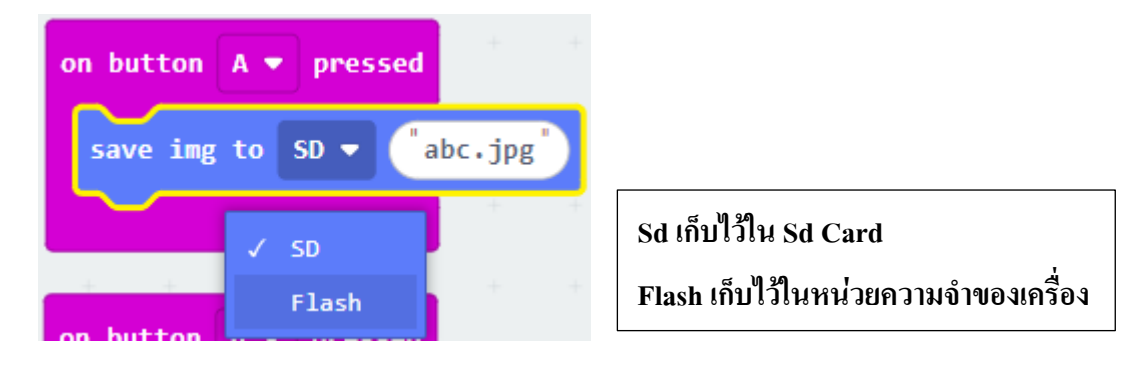

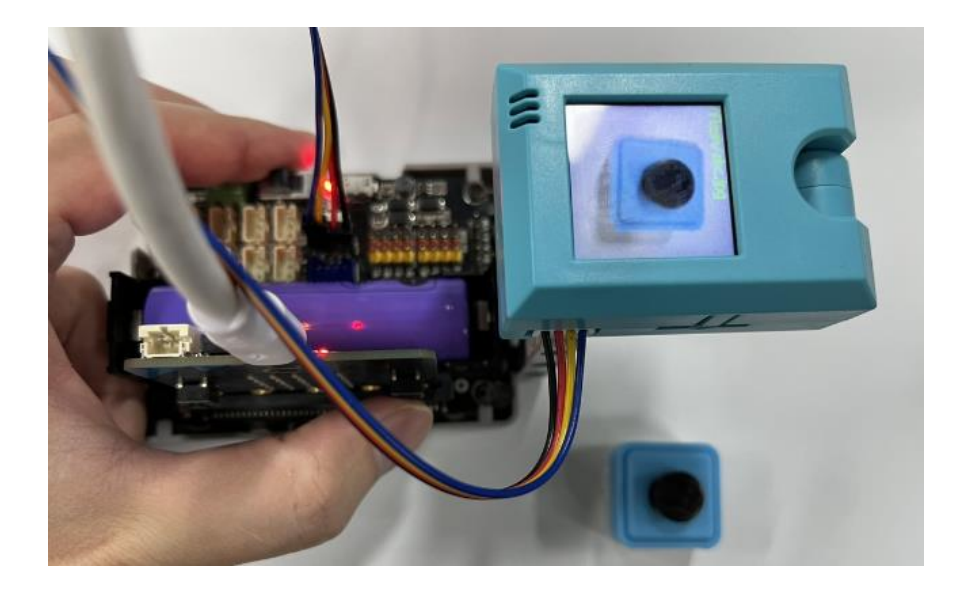

## การแสดงข้อความบนหน้าจอ Koi

โมดูล KOI มีหน้าจอ TFT ขนาด 1.3 นิ้ว 240x240 พิกเซล

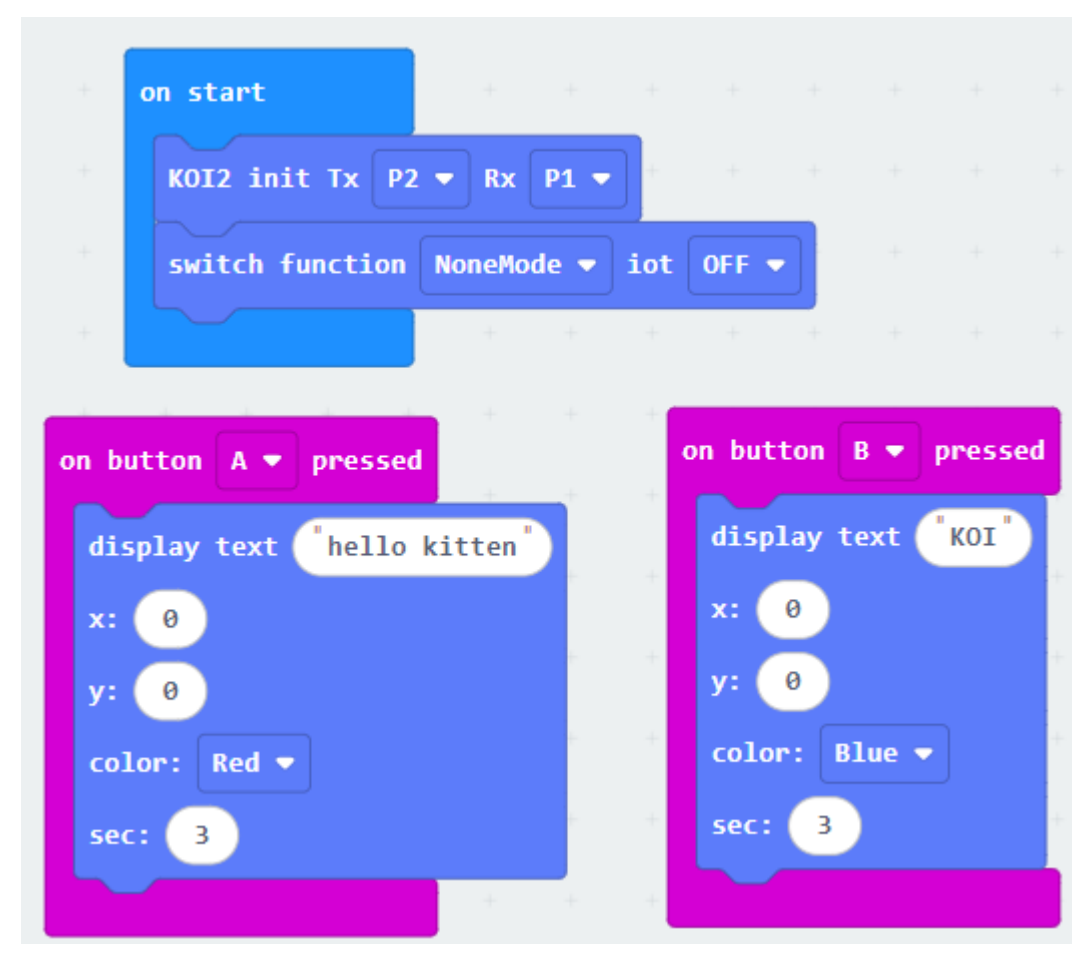

เมื่อกดปุ่ม Microbit A หน้าจอโมดูล KOI จะแสดง "hello kitty" สีแดง เป็นเวลา 3 วินาที เมื่อกดปุ่ม Microbit B หน้าจอโมดูล KOI จะแสดง "KOI" สีฟ้า เป็นเวลา 3 วินาที

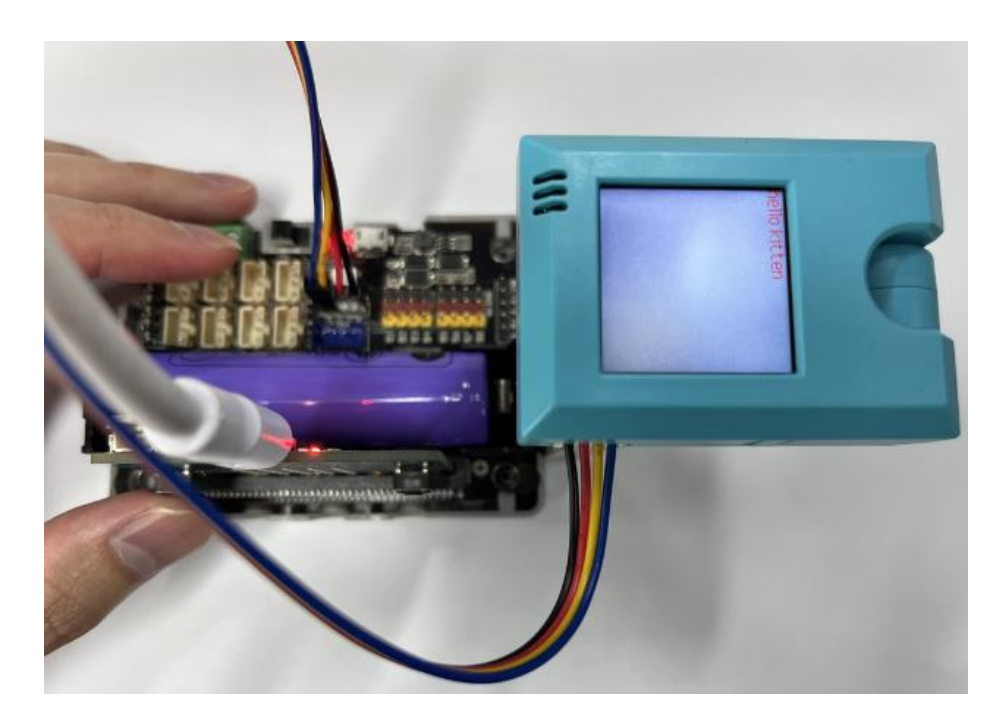

การใช้งานปุ่ม Btn

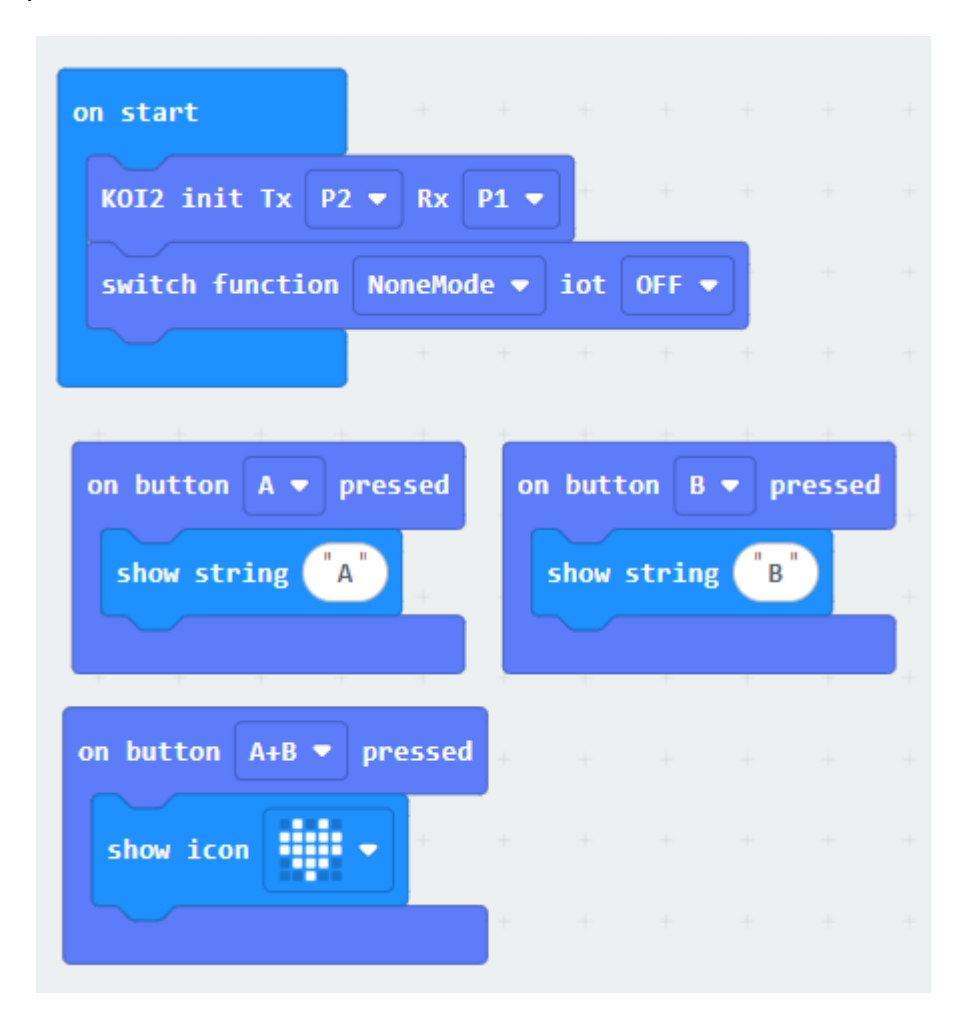

เมื่อกดปุ่ม A ของโมดูล KOI เมทริกซ์ดอทไมโครบิตจะแสดงตัวอักษร A เมื่อกดปุ่ม B ของโมดูล KOI เมทริกซ์ดอทไมโครบิตจะแสดงตัวอักษร B เมื่อกดปุ่ม A และ B ของโมดูล KOI พร้อมกัน เมทริกซ์ดอท ไมโครบิตจะแสดงหัวใจสีแดง

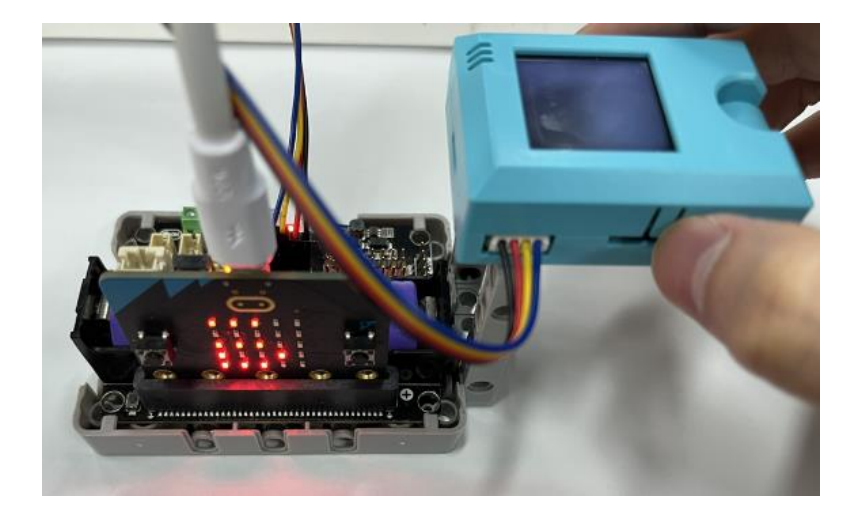

# การบันทึกเสียง

มดูล KOI มีไมโครโฟนซึ่งสามารถใช้งานฟังก์ชั่นบันทึกได้และยังมีลำโพงซึ่งสามารถเล่นไฟล์ได้ และในการ บันทึกสามารถบันทึกได้ทั้งในเครื่อง หรือ SD card

| on start        |        |      |      |       |    |         |      |      |      |      |      |     |   |
|-----------------|--------|------|------|-------|----|---------|------|------|------|------|------|-----|---|
| KOI2 init Tx P2 | ▼ Rx   | P1 - |      |       |    |         |      |      |      |      |      |     |   |
| switch function | NoneMo | de 🔻 | iot  | OFF 🖣 |    |         |      |      |      |      |      |     |   |
|                 | +      | +    | +    | +     | +  |         |      |      |      |      |      |     |   |
| + + + +         | +      |      |      |       |    |         |      |      |      |      |      |     |   |
| on button A 🔻 p | ressed | +    | +    | +     | on | button  | B 🔻  | pre  | ssed |      |      |     |   |
| play audio from | /sd/   | abc• | wav" | +     | •  | ecord a | udio | to / | sd/  | abc. | wav" | sec | 3 |
|                 |        |      |      |       |    |         |      |      |      | +    | +    | +   | + |

เมื่อกดปุ่ม Microbit B ให้บันทึกเป็นเวลา 3 วินาที เมื่อกดปุ่ม Microbit A ให้เล่นไฟล์นี้

## การติดตามสี

โมดูล KOI มีฟังก์ชันติดตามในตัวสำหรับสีต่างๆ เช่น สีแดง สีเขียว สีน้ำเงิน และสีเหลือง และยังสามารถ ปรับแต่งการติดตามส์ได้อีกด้วย

| on start                              |               |            |        |          |  |
|---------------------------------------|---------------|------------|--------|----------|--|
| KOI2 init Tx P2 - Rx P12 -            |               |            |        |          |  |
| switch function ColorBlobTracking -   | iot OFF 👻     |            |        |          |  |
|                                       | +             |            |        |          |  |
|                                       |               |            |        |          |  |
| forever                               | + + +         | + +        |        |          |  |
| show number color object tracking get | position Y 🔻  | + +        |        |          |  |
| + + + + +                             | on button B 💌 | pressed    |        |          |  |
| on button A 🔻 pressed                 | color blob tr | acking cal | ibrate |          |  |
| line follower set threshold red 🔻     | color blob tr | acking set | color  | Custom 🔻 |  |
| + + +                                 |               |            | +      | + +      |  |

เมื่อคุณกดปุ่ม A ของ Microbit บล็อกสีแดงจะถูกติดตาม เมื่อบล็อกสีแดงปรากฏขึ้นใน อินเทอร์เฟซ บล็อกนั้นจะถูกล้อมรอบด้วยกรอบสีขาว และพิกัดที่จดจำ รวมถึงความยาวและความกว้างของ บล็อกสีจะแสดงที่มุมซ้ายบนของอินเทอร์เฟซ

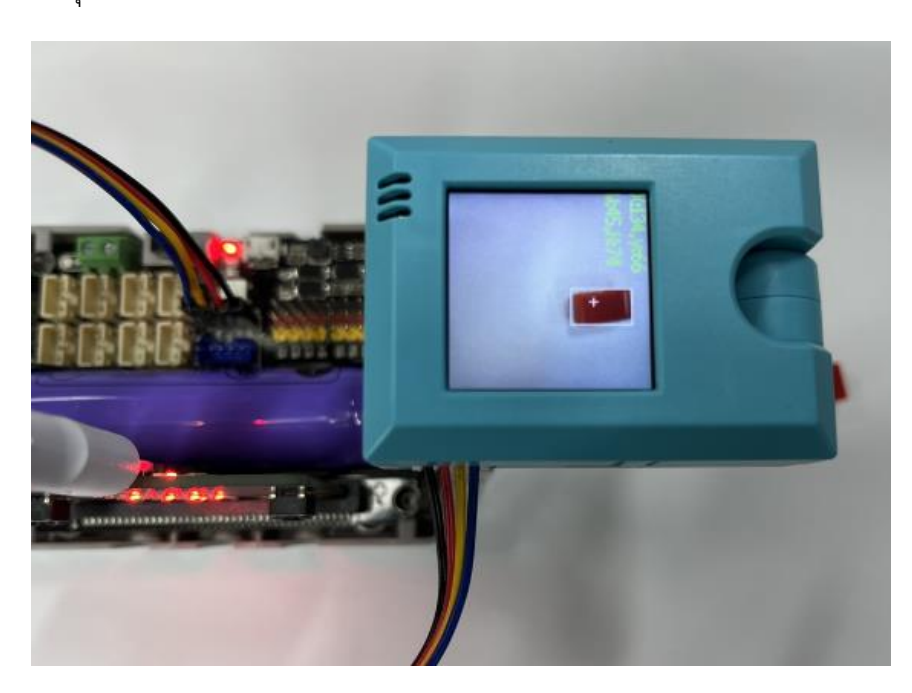

# การติดตามเส้นสีดำ

โมดูล KOI มีฟังก์ชันติดตามเส้นในตัวที่สามารถใช้สร้างยานพาหนะไร้คนขับได้

| on start + + + + +                  | forever                              |
|-------------------------------------|--------------------------------------|
| KOI2 init Tx P2 - Rx P1 -           | show number line follower get X1 -   |
| switch function LineFollower -      | + + + + + + +                        |
| + + + + + + +                       | on button B 💌 pressed 🐥 🛶            |
| on button A 🔻 pressed               | line follower calibration            |
| line follower set threshold black 🕶 | line follower set threshold Custom 💌 |
| + + +                               | + + +                                |

กดปุ่ม A บน Microbit เพื่อติดตามเส้นสีดำ เมื่อเส้นสีดำปรากฏบนหน้าจอ ก็จะได้ค่าพิกัดของเส้นนั้น

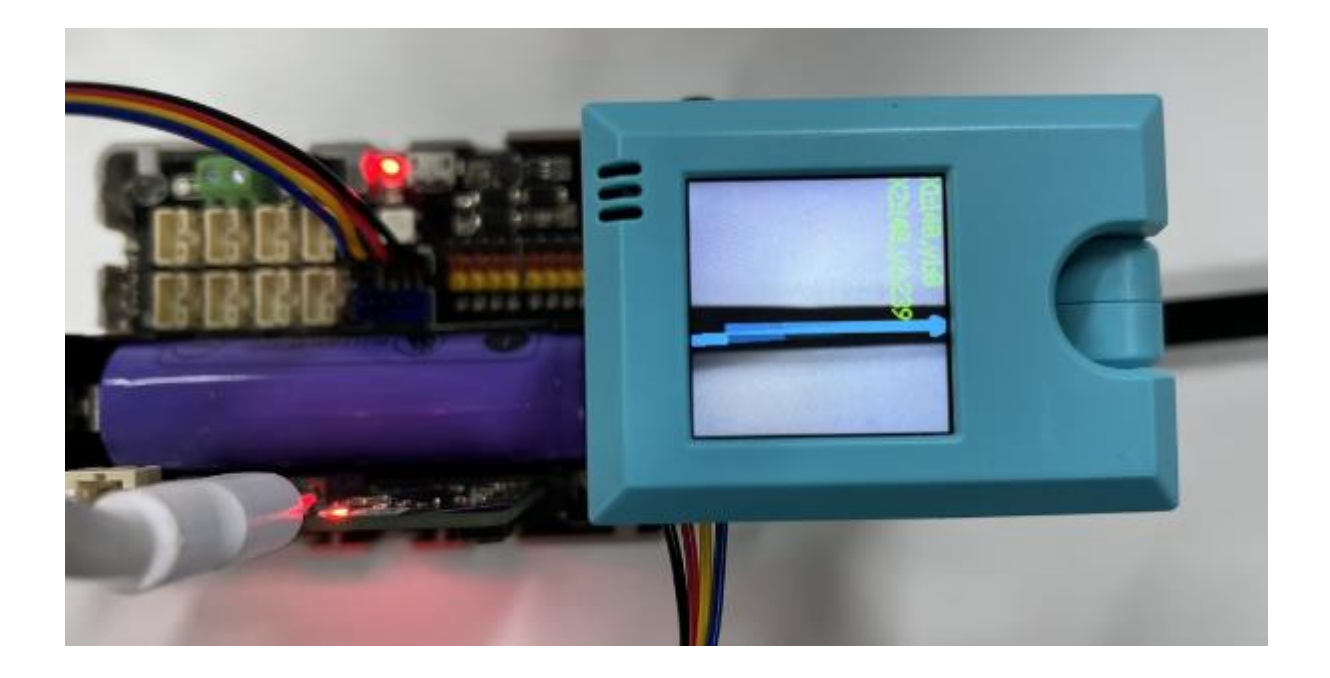

## การฝึก Train Model การเรียรู้จดจำภาพ

Koi2 สามารถจดจำภาพได้ 40 ภาพ ไม่จำเป็นต้องใช้ SD card ในการจัดเก็บโมเดลซึ่งสามารถเก็บไว้ใน หน่วยความจำของ KOI2 ได้โดยตรง

กำหนดค่า Tx และ Rx

เริ่มต้นการใช้คำสั่ง Train

กำหนดวัตถุที่ต้องการ Train

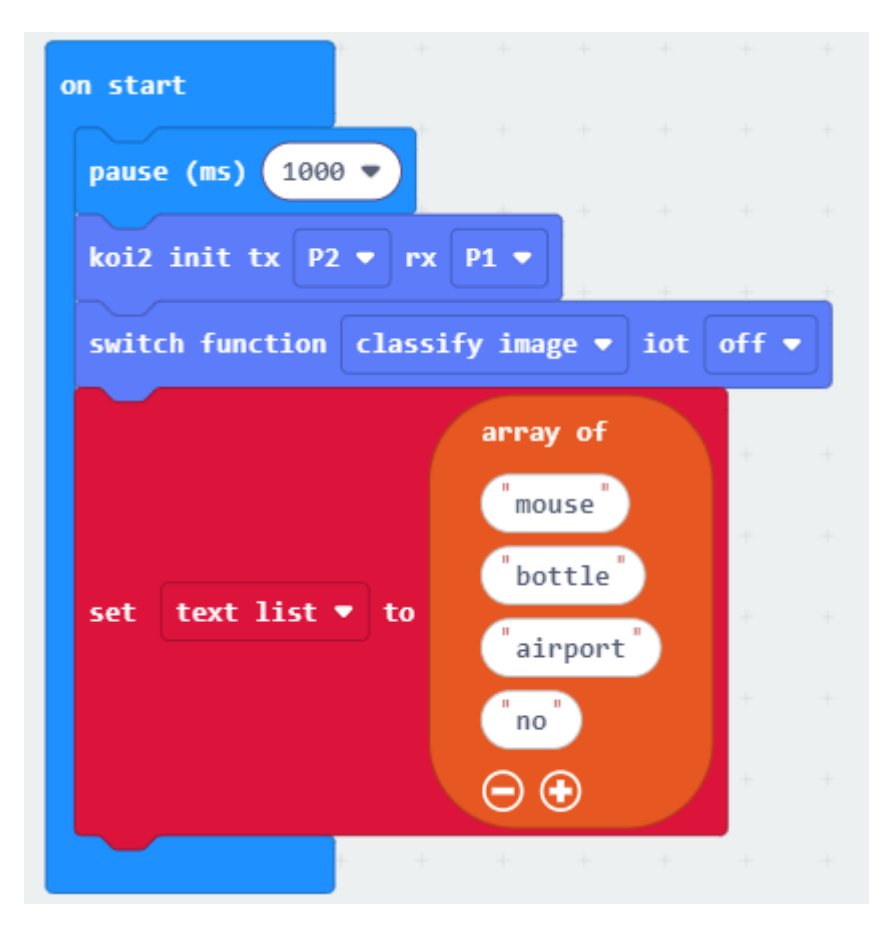

กดปุ่ม A ถ่ายภาพ เริ่มต้นการถ่ายภาพจดจำวัตถุชิ้นที่ 1 ถ่ายได้หลายภาพโดยกดปุ่ม A ไปเรื่อยๆ

| on button | A 🔶 I | pressed | +    | +    | + | +     | +    | +    | + |  |
|-----------|-------|---------|------|------|---|-------|------|------|---|--|
| classify  | image | add tag | text | list | • | get v | alue | at 🚺 | D |  |
|           |       |         | +    | +    | + | +     | +    | +    | + |  |

ถ้าต้องการเปลี่ยนวัตถุให้กดปุ่ม B เพื่อเปลี่ยนป้ายชื่อคำ

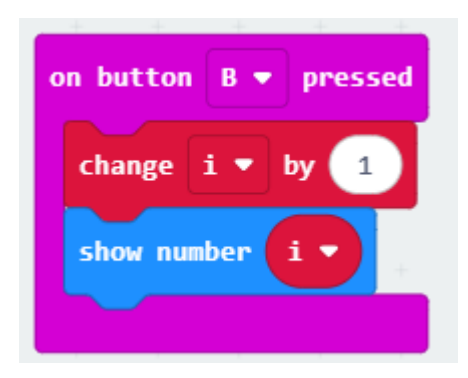

กดปุ่ม A+B เพื่อทำการโหลดโมเดล จาก SD card มาใช้งาน

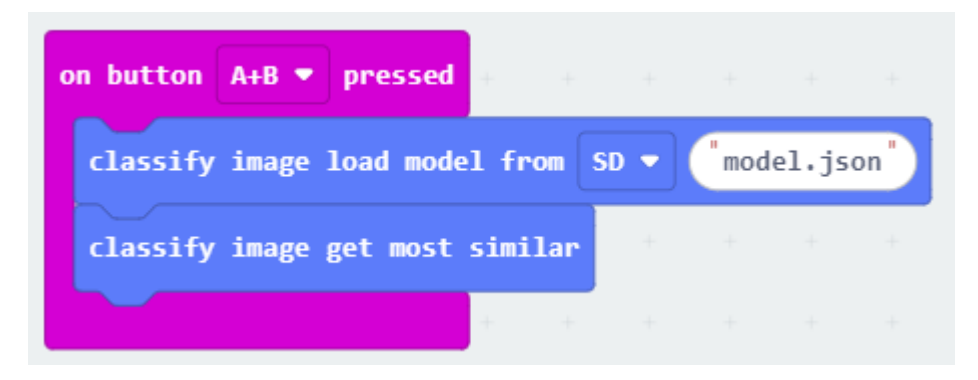

กดปุ่ม A ที่ koi ทำการบันทึกโมเดลลงใน SD card

| on butto | n A   | • pr  | essed | +    |      |     |     |       | +   |
|----------|-------|-------|-------|------|------|-----|-----|-------|-----|
| classi   | fy im | age s | ave m | odel | to S | D 🔻 | mod | el.js | on" |
|          |       |       |       | +    | +    | +   | +   | +     | +   |
|          |       |       |       |      |      |     |     |       |     |

กดปุ่ม B ที่ koi ทำเช็ควัตถุว่าคือวัตถุอะไร

| on button B 🔻 pressed 🕂 | +      | +            | +   |   |  |
|-------------------------|--------|--------------|-----|---|--|
| set x ▼ to classify ima | age ge | et cl        | ass |   |  |
| show string x 🔹 +       | +      | +            | +   |   |  |
| if x v = v "mous        | e"     | <b>)</b> the | n + |   |  |
| dicalay tast "mayo"     | +      | +            | +   |   |  |
| v: 50                   | +      | +            | +   |   |  |
| x. 50<br>y: 50          |        | +            |     |   |  |
| color: green 🔻          |        |              |     |   |  |
| sec: 3                  |        |              |     |   |  |
| $\odot$                 | +      | +            | +   |   |  |
| if x v = v bott         | :le"   | th           | en  | + |  |
| the law and "heatle"    |        |              |     | + |  |
| display text bottle     | +      | +            | +   | + |  |
| x: 50                   | +      | +            | +   | + |  |
| color: green 💌          | +      | +            | +   | + |  |
| sec: 3                  | +      | +            | +   | + |  |
| $\odot$                 |        |              |     | + |  |
| if x v = v "airp        | ort"   | ) t          | hen | + |  |
|                         | ÷      | +            | +   | + |  |
| aisplay text airport    | +      | +            | +   | + |  |
| x. 50                   | +      | +            | +   | + |  |
| color: white            | +      | +            | +   | + |  |
| sec: 3                  | +      | +            | +   | + |  |
| <b>(</b>                |        |              |     |   |  |
|                         |        |              |     | Ŧ |  |
| + + + + +               | +      | +            | +   | + |  |

การสแกน QR-Code

สร้าง QR-Code ในเว็บ <u>https://www.the-qrcode-generator.com/ ให้</u>ใช้ plan text ใส่คำว่า open

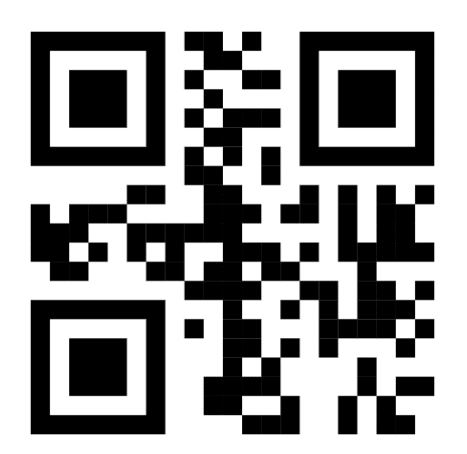

ติดตั้ง Extension KOI2 และ Robotbit

ตั้งค่า tx และ rx

เปิดใช้งาน Function scan code

ตั้งค่า pin ของไฟ LED

| on start        |        |          |     |       |   |      |   |         |       |      |       |      |
|-----------------|--------|----------|-----|-------|---|------|---|---------|-------|------|-------|------|
| pause (ms) 1000 | ••     |          |     |       |   |      |   |         |       |      |       |      |
| koi2 init tx P2 | rx 🔻   | P1 •     |     |       |   |      |   |         |       |      |       |      |
| switch function | scan o | ode 🔹    | iot | off • |   | +    | + | +       | +     | +    | +     | + +  |
| set strip ♥ t   | o Neof | vixel at | pin | P16   | • | with | 4 | leds as | 6 RGB | (GRB | forma | t) 🔻 |
|                 | +      | +        | +-  | ÷     | + | +    | + | +       | +     | +    | +     | + +  |

กดปุ่ม A ให้ทำการสแกน QR code ให้แสดงข้อความใน microbit แล้วให้เปิดไฟ กดปุ่ม B ให้ปิดไฟ

|                                 | <b>-</b> - |      |              |      |       | <b>1</b> 1- |  |
|---------------------------------|------------|------|--------------|------|-------|-------------|--|
| can code type qrcode 🔻          |            | str  | 1 <b>p</b> • | SNOW | COTOL | DIA         |  |
| now string scan code get result |            | + +  | +            | +    | -     |             |  |
| F scan code get result = ▼ "op  | oen" th    | en 💡 |              |      |       |             |  |
| strip ▼ show color white ▼      |            | + +  |              |      |       |             |  |
|                                 |            | +    |              |      |       |             |  |

## การบันทึกเสียงและการเล่นเสียง

| on star | ·t          |        |       |     |       |   |       |      |      |        |   |   |
|---------|-------------|--------|-------|-----|-------|---|-------|------|------|--------|---|---|
| pause   | (ms) 1000   | -      |       |     |       |   |       |      |      |        |   |   |
| koi2    | init tx P2  | • rx   | P1 -  | +   |       |   |       |      |      |        |   |   |
| switc   | h function  | none m | ode 🔻 | iot | off   | • |       |      |      |        |   |   |
| set     | text list 💌 | to     | array | of  | mouse |   | airpo | ods" | "bot | ttle " | 0 | Ð |
| set     | i 🔹 to 🧕    |        | +     | +   | +     | + | +     | +    | +    | +      | + |   |
|         |             |        |       |     |       |   |       |      |      |        |   |   |

# กดปุ่ม A

| on button A 🔻 pressed | +    |      |        |     |        |       |     |   |     |     |   |     |   |
|-----------------------|------|------|--------|-----|--------|-------|-----|---|-----|-----|---|-----|---|
| show number i         | + +  | +    | +      | +   | +      | +     | +   | + | +   | +   | + | +   | + |
| record audio to /sd/  | join | text | list • | get | : valı | ue at | i • |   | wav | ) ( | € | sec | 3 |
|                       |      |      |        |     |        |       |     |   |     |     |   |     |   |
| change i ▼ by 1       | + +  | +    | +      | +   | +      | +     | +   | + | +   | -+  |   | +   | - |

# กดปุ่ม B

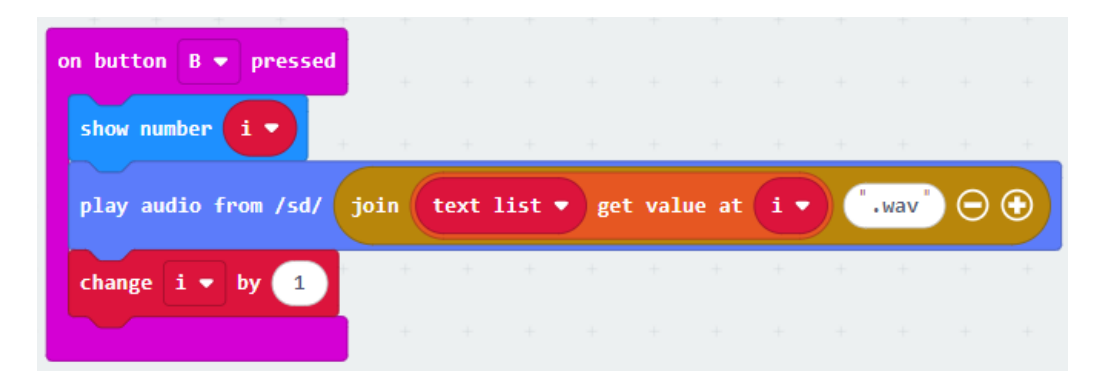

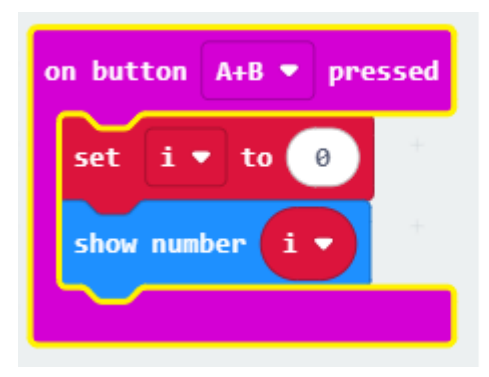

# โค้ดคำสั่งให้เล่นไฟล์เสียงที่อัดไว้

| on start          |        |        |        |     |   |
|-------------------|--------|--------|--------|-----|---|
| pause (ms) 1000   | •      |        |        |     |   |
| koi2 init tx P2   | • rx   | P1 -   | +      |     |   |
| switch function   | none m | ode 🝷  | iot    | off | • |
|                   | +      | +      | +      | +   | + |
| + + + +           | +      |        |        |     |   |
| on button A 🔻 pr  | essed  | +      |        | +   |   |
| play audio from , | /sd/ ( | "airpo | ods.wa | v"  |   |
|                   |        | +      | +      | +   |   |

## การดึงโมเดลที่มีมาใช้งาน

เครื่องบิน รถจักรยาน นก เรือ ขวด รถเมล์ รถ แมว เก้าอี้ วัว ตาราง หมา ม้า รถจักรยานยนต์ คน พืช กระถาง โซฟา รถไฟ จอแสดงผล

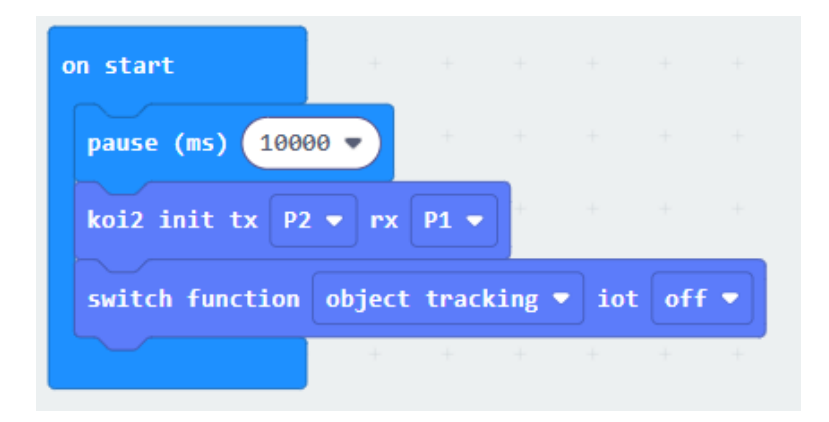

| forever   |             |          |       |            |    |      |   |
|-----------|-------------|----------|-------|------------|----|------|---|
| if obje   | ct tracking | g is cla | ss ca | r <b>-</b> | th | en   |   |
| show icon | •           | +        | +     | +          | +  | +    | + |
| else if   | bject trac  | king is  | class | cat        | •  | ther | Θ |
| show icon | •           | +        | +     | +          | +  | +    | + |
| $\odot$   |             |          |       |            |    |      |   |
|           | + +         | +        | +     | +          | +  | +    | + |

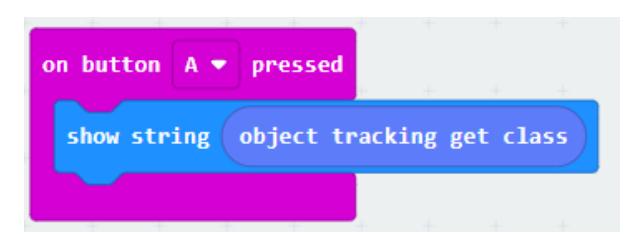

#### คำอธิบายโปรแกรม

- 1. KOI จะติดตามวัตถุโดยอัตโนมัติและแสดงไอคอนที่เกี่ยวข้องตามวัตถุที่ถูกติดตาม
- 2. กดปุ่ม A เพื่อแสดงชื่อวัตถุ

#### การอ่านป้ายจราจร

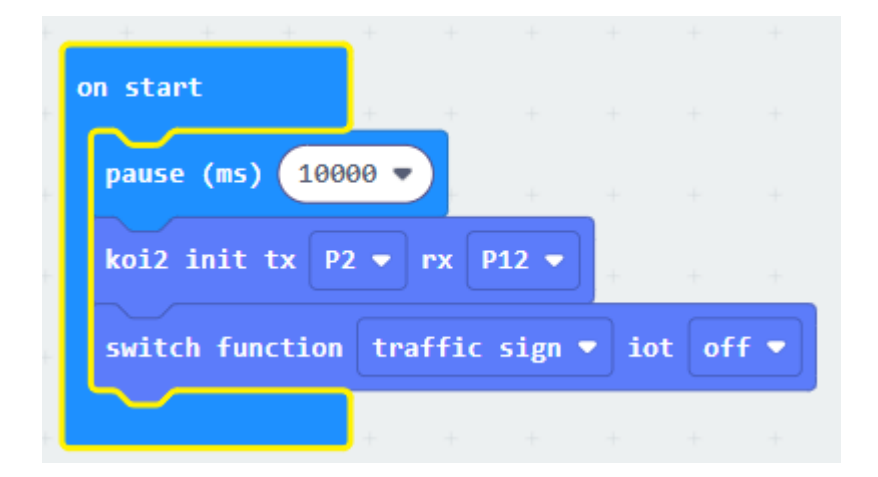

| on button A 🔻 | pressed   | +      | +     | +  |
|---------------|-----------|--------|-------|----|
| show string   | traffic s | ign ge | t cla | 55 |
|               |           |        |       |    |

| forever                            |               |        |                |       |       |       |             |      |   |                     |   |
|------------------------------------|---------------|--------|----------------|-------|-------|-------|-------------|------|---|---------------------|---|
| if                                 | traffic :     | sign i | s cla          | ss u- | turn  | •     | then        |      |   |                     |   |
| show 1                             | leds          |        |                |       |       |       |             |      |   |                     |   |
|                                    |               |        |                |       |       |       |             |      |   |                     |   |
|                                    |               |        |                |       |       |       |             |      |   |                     |   |
|                                    |               |        |                |       |       |       |             |      |   |                     |   |
|                                    |               |        |                |       |       |       |             |      |   |                     |   |
| alsa jé                            | traff         | ic sia | n ic           | class | For   | and s |             | then |   |                     |   |
|                                    | uran          | IC SIE |                | 11855 |       |       |             | chen |   | 0                   |   |
| show 1                             | leds          |        |                |       |       |       |             |      |   |                     |   |
|                                    |               | Н      |                |       |       |       |             |      |   |                     |   |
|                                    |               |        |                |       |       |       |             |      |   |                     |   |
|                                    |               |        |                |       |       |       |             |      |   |                     |   |
|                                    |               |        |                |       |       |       |             |      |   |                     |   |
|                                    |               |        |                | _     |       |       |             |      |   |                     | , |
| else if                            | traff         | ic si  | gn is          | class | lef   | t 🔻   | the         | 'n   |   | Θ                   | ľ |
| else if<br>show                    | traff         | fic si | gn is          | class | lef   | t 🔻   | <b>t</b> he | n    |   | Θ                   | l |
| else if                            | traff<br>leds | fic si | gn is          | class | lef   | t 🔻   | <b>t</b> he | n    |   | Θ                   |   |
| else if                            | trafi         | fic si | gn is          | class | lef   | t •   | the         | n    |   | Θ                   |   |
| else if                            | traff         | fic si | gn is          | class | lef   | t •   | the         | 'n   |   | Θ                   |   |
| else if                            | traff         | fic si | gn is          | class | lef   | t V   | the         |      |   | Θ                   |   |
| else if                            | traff         | fic si | gn is<br>gn is | class | i lef | t V   | the         | en   | - | Θ                   |   |
| else if<br>show<br>else if<br>show | traff         | fic si | gn is          | class | ; lef | t V   | the the     | n    |   | Θ                   |   |
| else if<br>show<br>else if<br>show | traff         | fic si | gn is          | class | ; lef | t V   | the the     | en   |   | <ul><li>○</li></ul> |   |
| else if                            | traff         | fic si | gn is          | class | ; lef | t V   | the<br>the  | en   |   | 0                   |   |
| else if                            | traff         | fic si | gn is          | class | ; lef | t V   | the         | en   |   | 0                   |   |
| else if                            | traff         |        | gn is          | class | ; lef | t V   | the         | en   |   |                     |   |

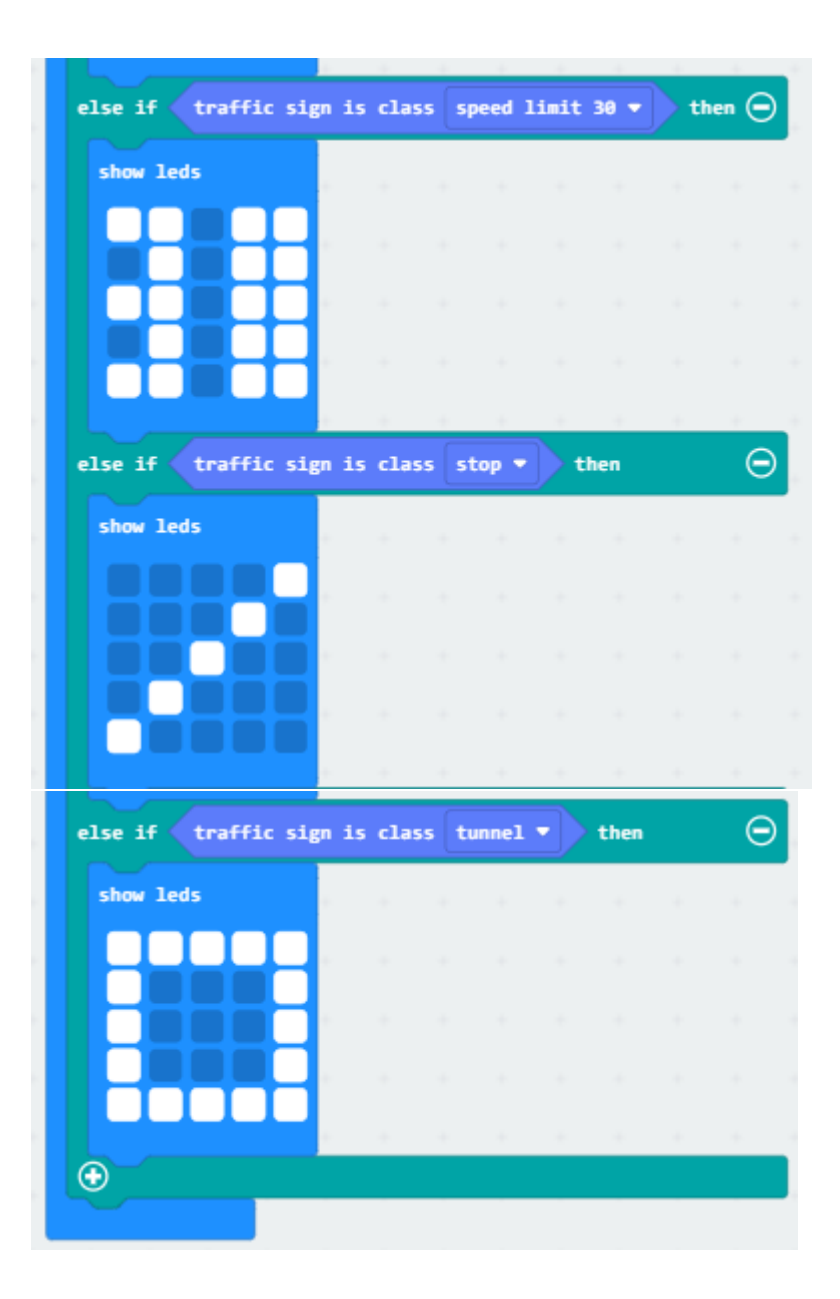

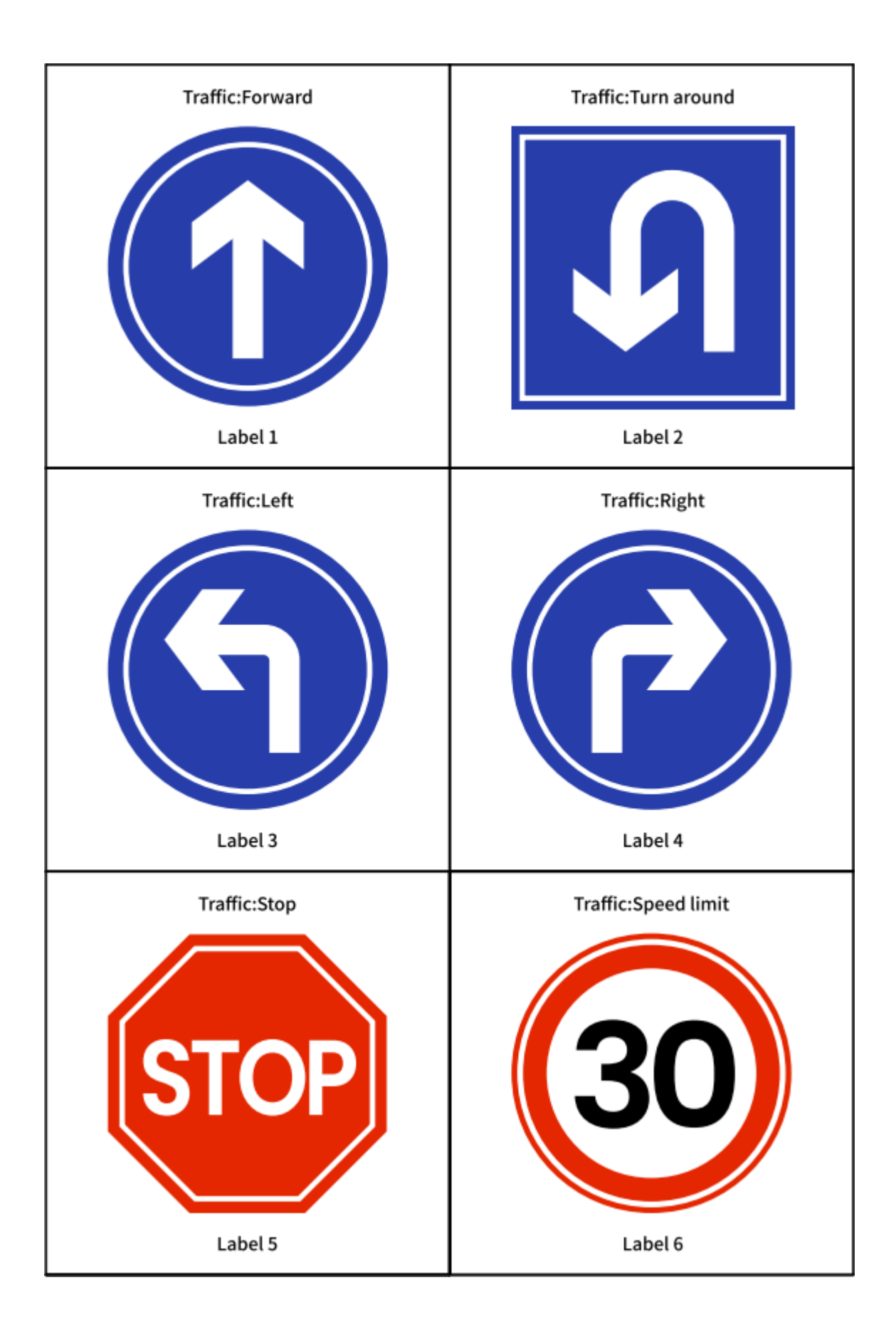

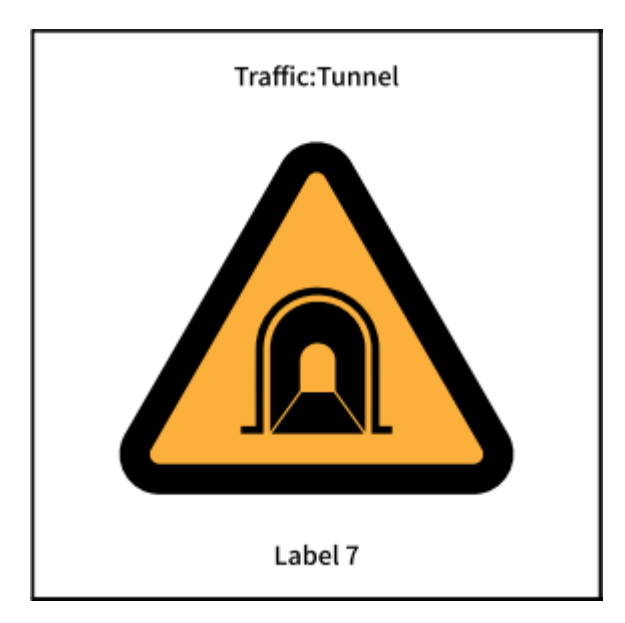